## วิธีการพิมพ์ซองจดหมายราชการกระดาษขาว กับเครื่องพิมพ์สำหรับส่วนกลาง (แบบสี Canon รุ่น C5840i และแบบขาวดำ รุ่น 4935i)

 1.เมื่อผู้ใช้สั่งพิมพ์งานซองจดหมายจากคอมพิวเตอร์แล้ว นำซองจดหมายมาใส่ถาดพิมพ์สำหรับพิมพ์ซองจดหมายด้านข้างตาม รูปที่ 1

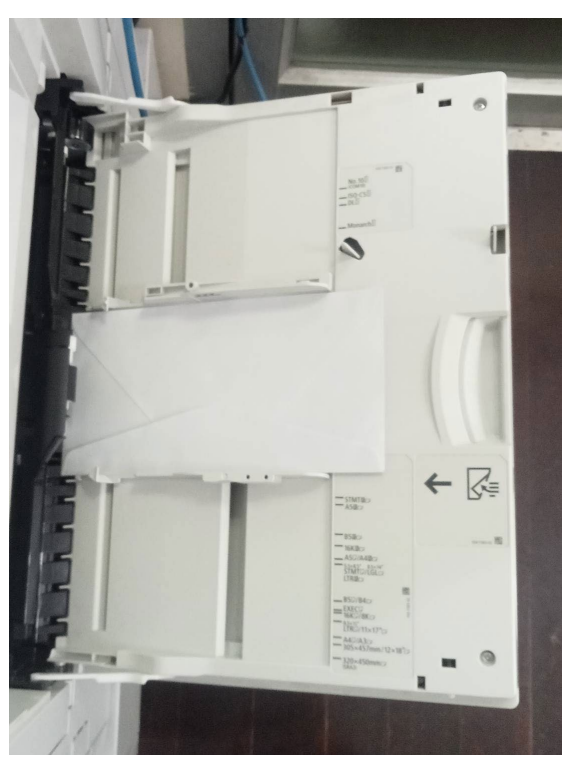

รูปที่ 1

2.ที่หน้าจอเครื่องจะขึ้นให้เซ็ตค่าขนาดซองจดหมาย โดยคลิกเลือกที่หัวข้อ Custom Size ตามรูปที่ 2

| <multi-purpose tray=""><br/>Adjust the slide guide width to match the I</multi-purpose> | loaded paper.                       | ?              |
|-----------------------------------------------------------------------------------------|-------------------------------------|----------------|
| Free Size                                                                               | Auto Recognize<br>Size<br>Free Size | Favorite Paper |
| <ul> <li>Paper Type</li> <li>▶ Plain 2 (76-90 g/m2)</li> </ul>                          | Change 🗼                            | Standard Size  |
|                                                                                         |                                     | لد ٥٢          |
| 🛞 🤝 2 A4 🖪                                                                              | Load paper.                         |                |

3.จะมาอยู่ที่หน้าจอรูปที่ 3 การตั้งค่าขนาดซองจดหมาย คลิกเลือกปุ่ม Letter คือรูปแบบของค่าซองจอหมายที่ตั้งไว้ให้ตาม มาตรฐานซองครุฑราชการ X 230 mm Y 110 mm หรือจะเซ็ตขนาดซองจดหมายตามที่ต้องการที่ปุ่ม S2-S5 แล้วใส่ค่าที่ช่อง X , Y แล้วเลือก OK

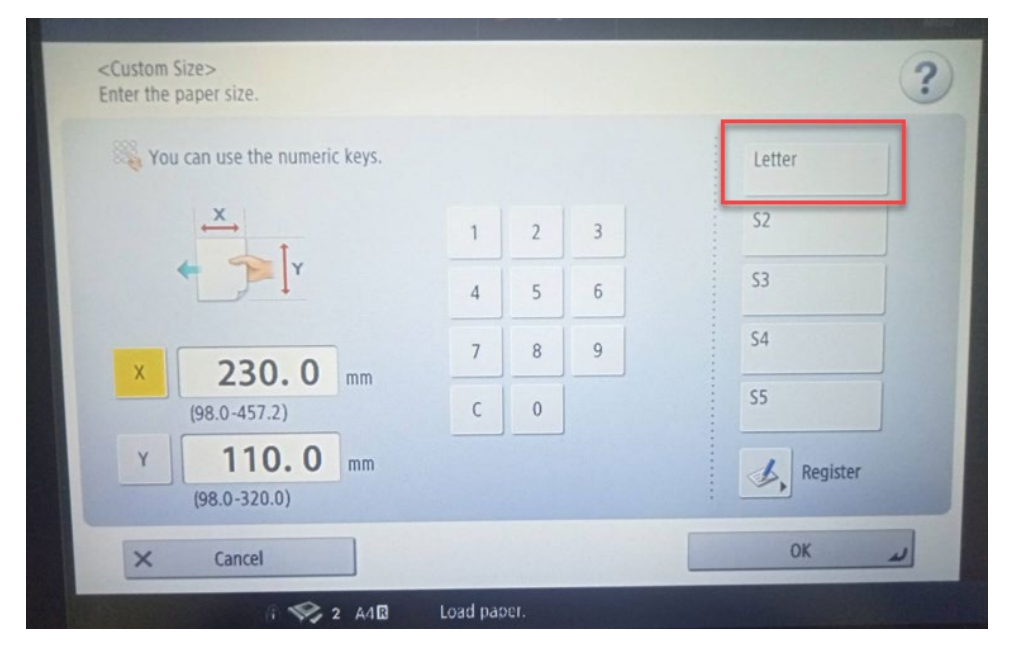

รูปที่ 3

## 4.มาที่หน้าจอรูปที่ 4 ให้คลิก OK

| Auth-Purpose Tray<br>Agust the slide guide width to match the loaded paper. |                                                                                            |                                                                   |                | Energ                              |
|-----------------------------------------------------------------------------|--------------------------------------------------------------------------------------------|-------------------------------------------------------------------|----------------|------------------------------------|
| X   Auto Recognize   Size   Free Size   X: 230.0 mm   Y: 110.0 mm           | <multi-purpose tray=""><br/>Adjust the slide guide width to match the load</multi-purpose> | led paper.                                                        | ?              | 3                                  |
| ► Plain 2 (76-90 g/m2)                                                      | • Paper Type                                                                               | Auto Recognize<br>Size<br>Free Size<br>X: 230.0 mm<br>Y: 110.0 mm | Favorite Paper | 1<br>4<br>6<br>7<br>Poit<br>*<br>C |
| OK a                                                                        | Priam 2 (70-30 g/m2)                                                                       |                                                                   | OK a           |                                    |

รูปที่ 4

## 5.มาที่หน้าจอรูปที่ 5 ก็คลิกพิมพ์งานตามปกติ

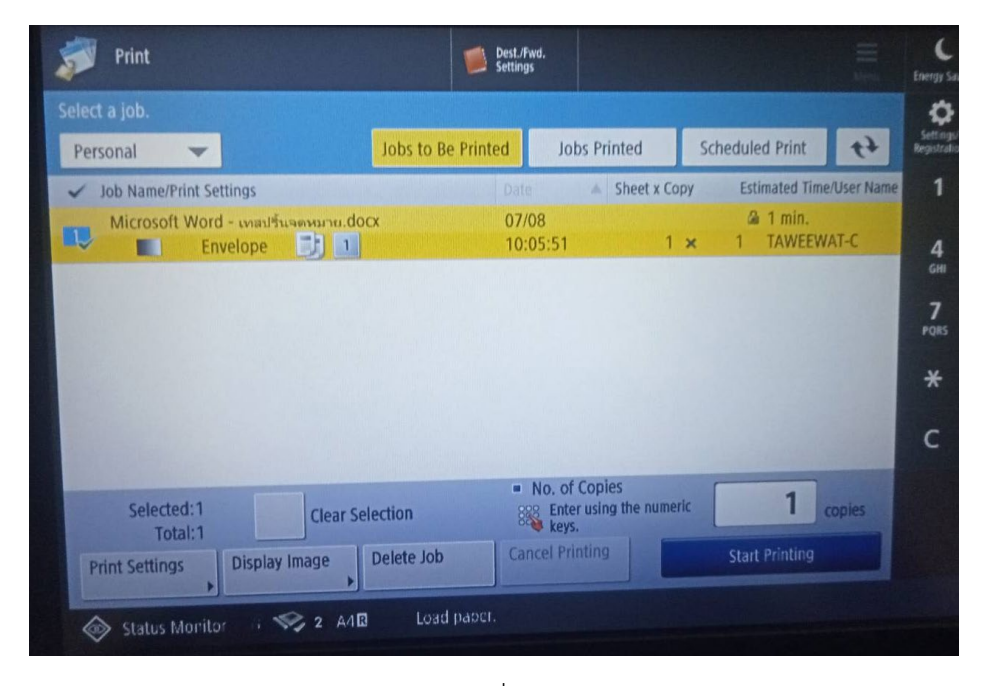

รูปที่ 5

6.มาที่หน้าจอรูปที่ 6 อาจมีการแจ้งเตือนทั้งข้อความและเสียงให้คลิกเลือกปุ่ม Custom และ กด OK ซองจดหมายก็จะถูกพิมพ์ ออกมา

| Settings                                                                                                    | C<br>Energy Sa             |
|----------------------------------------------------------------------------------------------------|----------------------------|
| The appropriate paper size, Envelope, is not available. Select another paper size, then press [OK] to start printing. | •                          |
| Paper Required for Print     DL: Long Edge Feed     Custom     E                                                      | Registrato                 |
|                                                                                                    | 4<br>GHI<br>7<br>PQRS<br>* |
| Details of Selected Paper                                                                                             | с                          |
| Plain 2 (76-90 g/m2)                                                                                                  |                            |
| Cancel OK J                                                                                                    |                            |
| 🐼 Status Monitor 🕡 🥰 Printer 🔰 Envelope Load paper.                                                                   |                            |

รูปที่ 6

## 7.ตัวอย่างซองจดหมายที่พิมพ์ออกมาตามรูปที่ 7

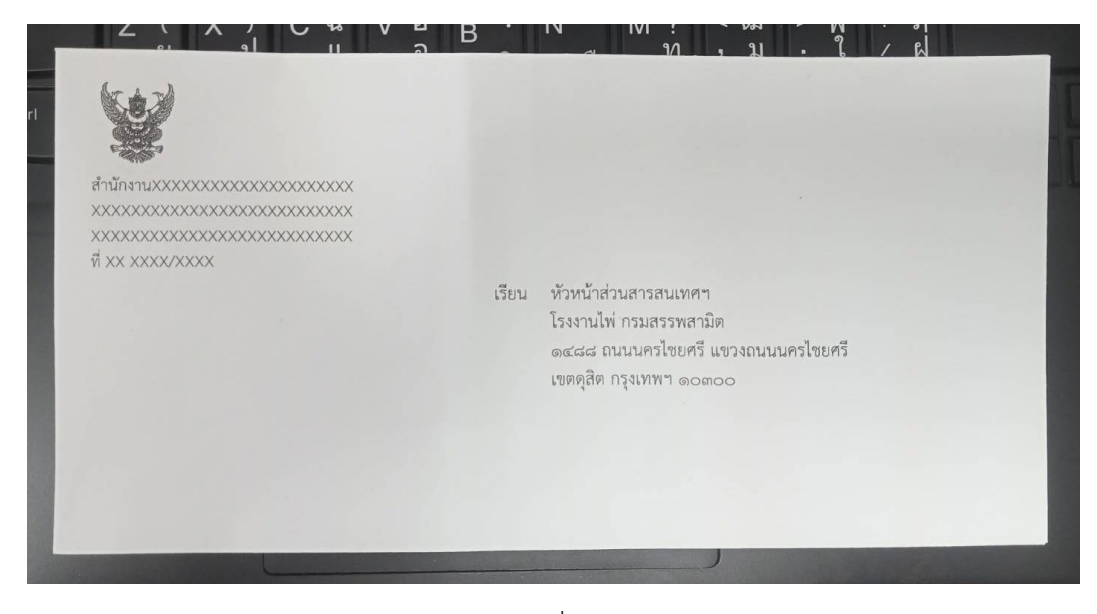

รูปที่ 7

\*ถ้ามีปัญหาในการพิมพ์งานซองจดหมายสามารถติดต่อได้ที่ ห้องส่วนสารสนเทศและพัฒนาระบบ หรือโทร. 16